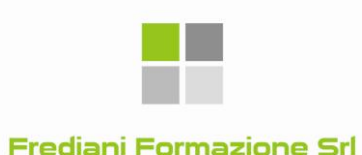

# **GUIDA OPERATIVA P.C.T.**

### Sistema "QUADRA" (GEOWEB – LEXTEL)

a cura GEOM. ANGELO CRESCENZI GEOM. PAOLO FREDIANI GEOM. ELEONORA BOSCARIOL

ATTEZIONE:

La presente Guida Operativa è finalizzata a fornire una linea guida per tutti gli utenti che fruiscono del sistema GEO- CTU (Geoweb – Lextel).
 Ciò significa che, precedentemente, occorre aver aderito al servizio secondo le indicazioni che troverete nel portale GEOWEB, aver attivato il PCT con le necessarie registrazioni ed aver registrato la propria PEC. Una volta fatto ciò si può procedere.

### Quando utente già attivo con servizio GEOCTU:

Necessario inserire la chiavetta USB per la firma digitale ed accedere attraverso questa, con le proprie credenziali, al portale GEOWEB;
Successivamente accedere al servizio GEO-CTU;

| 🕹 Lextel SpA - Quadra        | a Soluzione Processo Telem                          | atico - Mozilla Firefox                  |                                               |                       |         |                                                           |                       |
|------------------------------|-----------------------------------------------------|------------------------------------------|-----------------------------------------------|-----------------------|---------|-----------------------------------------------------------|-----------------------|
| Eile Modifica Visualizza Orc | onologia Segnalibri <u>S</u> trumenti <u>A</u> iuto |                                          |                                               |                       |         |                                                           |                       |
| s>- C × 🏤 «                  | 🔹 🙋 https://geoweb.accessogiustizia.it              | /quadra/homegeoweb.do                    |                                               |                       |         | ☆ 🕤 🚼 - Google                                            |                       |
| ] WebMail Geo PEC 📋 Gestione | nemail Geo PEC 📋 Cassageometri 📋 Fond               | lazionegeometri 🌇 Geoweb                 |                                               |                       |         |                                                           |                       |
|                              | 🛛 📄 http://ex.geowKAploMKMk                         | (OR8Ky 🔟 🖉 Lextel SpA - Quadra Solu      | Izio 🗵 🔅                                      |                       |         |                                                           |                       |
| C .                          |                                                     |                                          |                                               |                       |         | Benvenuto: FREDIANI PA<br>PEC configurata: paolo.frediani | DLO<br>@geopec.it     |
|                              |                                                     |                                          |                                               |                       |         | Applicazioni attive 🔹 🕨 Notifiche                         | ccount e Impostazioni |
| iools ope                    | Continue Faceinali                                  | ofeenienieti Anewatica Berti Buela B     | OT Importazione faccicali da Daliald/ala      | munacijava aliji juđa |         |                                                           |                       |
|                              | Gestione Pascicoli Alp a P                          | olessionisti   Anagranca Parti   Ruolo P | CT   Importazione fascicoli da Polisiveb   Co | mpositore atti inito  |         |                                                           |                       |
| Fascicoli                    |                                                     |                                          |                                               |                       |         |                                                           |                       |
| <b>2</b> 2                   | Nuovo Fascicolo Modh                                |                                          |                                               |                       |         |                                                           |                       |
| Agenda                       | Ricerca                                             |                                          |                                               |                       |         |                                                           |                       |
|                              | Codice:                                             |                                          |                                               |                       |         |                                                           |                       |
| PEC                          | Descrizione:                                        |                                          |                                               |                       |         |                                                           |                       |
|                              |                                                     | ]                                        |                                               |                       |         |                                                           |                       |
| Polisweb                     | Ruolo:                                              |                                          | (numero/anno/registro)                        |                       |         |                                                           |                       |
| T.A.R. e Consiglio di Stato  | Parte:                                              | Cognome/Denominazione:                   |                                               |                       |         |                                                           |                       |
|                              | Reset                                               | icerca                                   |                                               |                       |         |                                                           |                       |
| Consultazione Reginoz        | Codice                                              | Data apertura                            | Descrizione Stato                             | Ruolo                 | Parti   | Data scadenza canone                                      |                       |
|                              |                                                     |                                          |                                               |                       |         |                                                           |                       |
|                              |                                                     |                                          |                                               |                       |         |                                                           |                       |
|                              |                                                     |                                          |                                               |                       |         |                                                           |                       |
|                              |                                                     |                                          |                                               |                       |         |                                                           |                       |
|                              |                                                     |                                          |                                               |                       |         |                                                           |                       |
|                              |                                                     |                                          |                                               |                       |         |                                                           |                       |
|                              |                                                     |                                          |                                               |                       |         |                                                           |                       |
|                              |                                                     |                                          |                                               |                       |         |                                                           |                       |
|                              |                                                     |                                          |                                               |                       |         |                                                           |                       |
|                              |                                                     |                                          |                                               |                       |         |                                                           |                       |
|                              | •-                                                  |                                          |                                               |                       |         |                                                           |                       |
|                              | Nello s                                             | chermata in                              | iziale digitare                               | "FASCICOLI            | " e poi |                                                           |                       |
|                              | •• <b>!</b> •- <b>!</b> •                           |                                          |                                               |                       | •       |                                                           |                       |
|                              | selezio                                             | nare "GESTI                              | UNE FASCICO                                   | LI                    |         |                                                           |                       |
| Tools integrativi 🛨          |                                                     |                                          |                                               |                       |         |                                                           |                       |
| Completato                   |                                                     |                                          |                                               |                       |         |                                                           |                       |
| 💾 start 🔰 🖉 🞯                | 3 🖬 0                                               |                                          |                                               |                       |         |                                                           | 🗿 🚭 🧶 👂 🚺 16.0        |

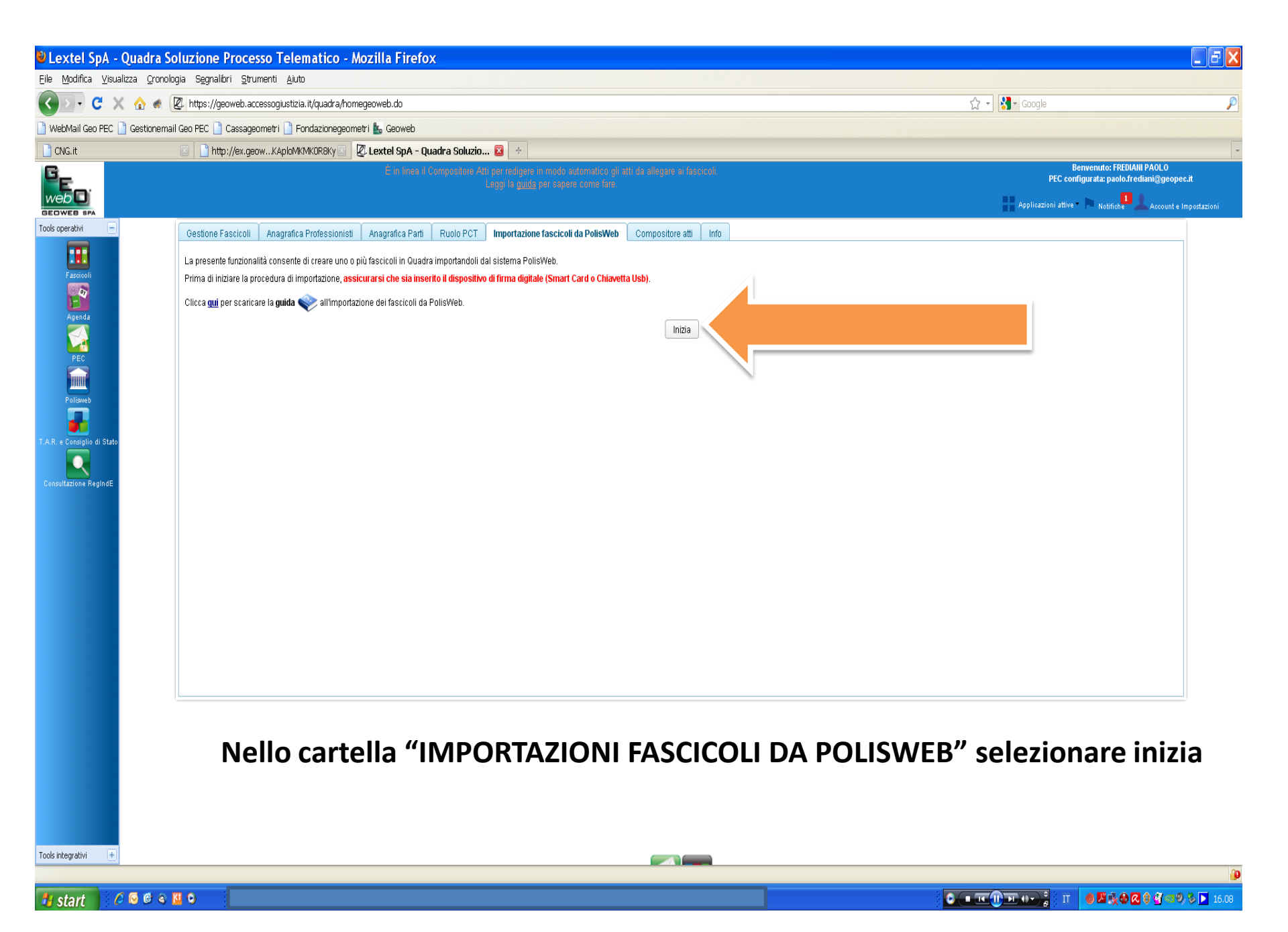

| Lextel SpA - Quadra S                                  | oluzione Processo Telematico - Mozilla Firefox                                                                                                    |                                                                        |
|--------------------------------------------------------|----------------------------------------------------------------------------------------------------|------------------------------------------------------------------------|
| <u>Eile M</u> odifica <u>V</u> isualizza <u>C</u> rono | logia Segnalibri Strumenti Ajuto                                                                                                    |                                                                        |
| C ×                                                    | L https://geoweb.accessogiustizia.it/quadra/homegeoweb.do                                                                                                    | 🟠 🔹 🚼 🖕 Google 🖉                                                       |
| 🗋 WebMail Geo PEC 📋 Gestionem                          | ail Geo PEC 🗋 Cassageometri 🗋 Fondazionegeometri 👪 Geoweb                                                                                                    |                                                                        |
| CNG.it                                                 | 🔟 http://ex.geowKAploMKMKOR8Ky 🗵 💆 Lextel SpA - Quadra Soluzio 🗕 🐣                                                                                           | -                                                                      |
| G <sub>E</sub>                                         |                                                                                                    | Benvenuto: FREDIANI PAOLO<br>PEC configurata: paolo.frediani@geopec.it |
| web                                                    |                                                                                                    | Applicazioni attive 🕞 Notifiche 📕 Account e Impostazioni               |
| Tools operativi                                        | Gestione Fascicoli Anagrafica Professionisti Anagrafica Parti Rugio PCT Importazione fascicoli da PolistWeb Compositore atti Info                            |                                                                        |
| <b>•••</b>                                             |                                                                                                    |                                                                        |
| Fascicoli                                              | Modulo ricerca PolisWeb                                                                                                    |                                                                        |
|                                                        | Uffici Giudiziari <sup>*</sup> - Pisa - Tribunale Ordinario Seleziona <sup>**</sup>                                                                          |                                                                        |
| Agenda                                                 | Tipo Cognizione ordinaria 💿 Esecuzioni civili 🔘                                                                                                    |                                                                        |
|                                                        | Registro 💿 Tutti                                                                                                    |                                                                        |
|                                                        | Contezioso civile O Diritto del lavoro                                                                                                    |                                                                        |
| Polisweb                                               | O Volontaria giurisdizione                                                                                                    |                                                                        |
| <b>a</b>                                               | Anni dal. <sup>*</sup> 2011 al. 2014 (in automatico vengono impostati gli ultimi 3 anni; e possibile modificare a piacere l'ambito temporale della ricerca.) |                                                                        |
| T.A.R. e Consiglio di Stato                            | Numero R.G.:                                                                                                    |                                                                        |
|                                                        | Campi obbligatori.<br>*<br>E possibile selezionare un massimo di 3 Uffici Giudiziari.                                                                        |                                                                        |
| Constructions register                                 |                                                                                                    |                                                                        |
|                                                        |                                                                                                    |                                                                        |
|                                                        |                                                                                                    |                                                                        |
|                                                        |                                                                                                    |                                                                        |
|                                                        |                                                                                                    |                                                                        |
|                                                        |                                                                                                    |                                                                        |
|                                                        |                                                                                                    |                                                                        |
|                                                        |                                                                                                    |                                                                        |
|                                                        |                                                                                                    |                                                                        |
|                                                        |                                                                                                    |                                                                        |
|                                                        |                                                                                                    |                                                                        |
|                                                        |                                                                                                    |                                                                        |
|                                                        |                                                                                                    |                                                                        |
|                                                        |                                                                                                    |                                                                        |
|                                                        |                                                                                                    |                                                                        |
| Completato                                             |                                                                                                    | 20                                                                     |
| 🛃 start 🕴 🖉 🐼 🚳 🖉                                      |                                                                                                    | : <b>С — т () эт () ;</b> ; п <b>() Е 16.09</b>                        |
| Juin                                                   |                                                                                                    |                                                                        |

## Necessario cercare il fascicolo informatico della nostra causa. Selezionare l'ufficio giudiziario unitamente al ruolo della causa con evidenza all'anno del procedimento

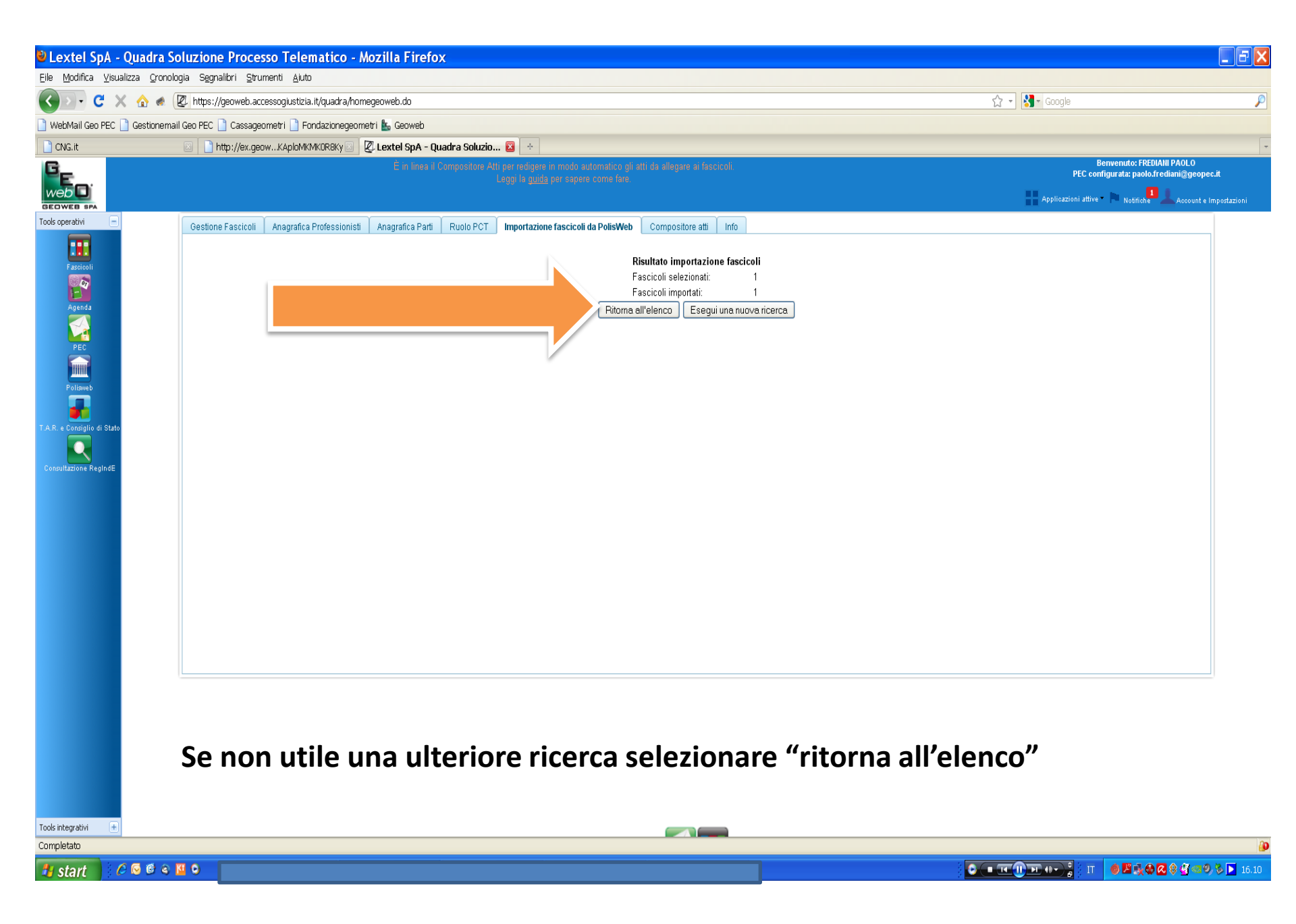

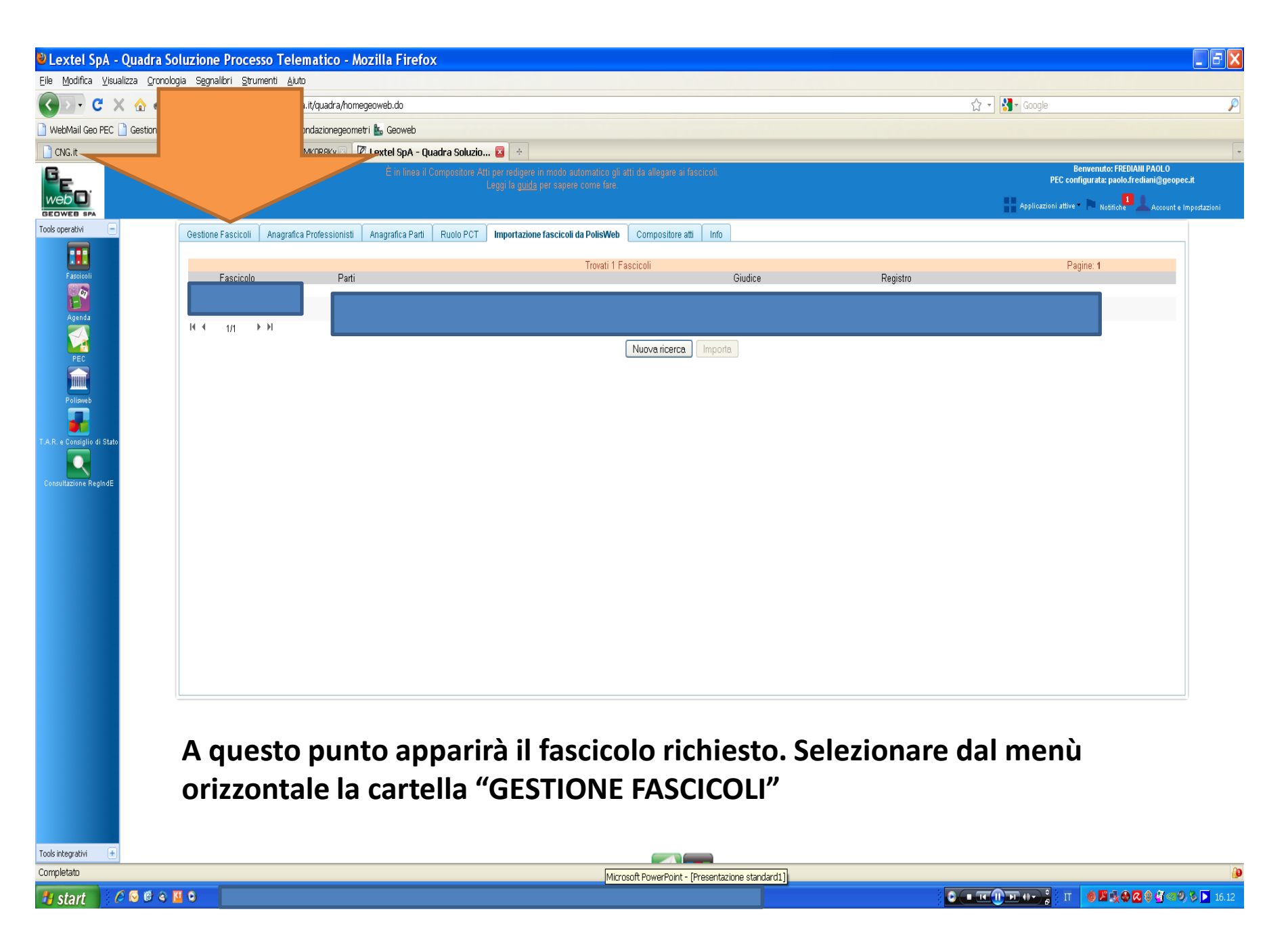

| eo PEC 📄 Gestion               | email Geo PEC 🌓 Cassageometri 🌓 Fon                                            | idazionegeometri 🔚 Geoweb<br>KOR8Ky 🔄 🖉 Lextel SpA - Quadra So | luzio 🗵 ÷                                                      |                                                |                   |            |                                                                 |                                                                  |
|--------------------------------|--------------------------------------------------------------------------------|----------------------------------------------------------------|----------------------------------------------------------------|------------------------------------------------|-------------------|------------|-----------------------------------------------------------------|------------------------------------------------------------------|
| •                              |                                                                                | È in linea il Composit                                         | ore Atti per redigere in modo<br>Leggi la <u>guida</u> per sap | automatico gli atti da alleg<br>ere come fare. | are ai fascicoli. |            | Benvenuto:<br>PEC configurata: pr<br>Applicazioni attive* Notif | FREDIANI PAOLO<br>nolo.frediani@geopec.it<br>iche Account e Impo |
|                                | Gestione Fascicoli Anagrafica P                                                | Professionisti Anagrafica Parti Ruolo                          | PCT Importazione fascico                                       | li da PolisWeb 🛛 Composi                       | tore atti Info    |            |                                                                 |                                                                  |
| o di Stato<br>Regin <i>d</i> E | Ricerca       Codice:       Descrizione:       Ruolo:       Parte:       Reset | Cognome/Denominazione:                                         | (numero/anno/                                                  | registro)                                      | /                 |            |                                                                 |                                                                  |
|                                | Codice                                                                         | Data apertura                                                  | Descrizione                                                    | Stato                                          | Ruolo             | Parti      | Data scadenza canone                                            |                                                                  |
|                                |                                                                                |                                                                |                                                                |                                                |                   |            |                                                                 |                                                                  |
|                                |                                                                                |                                                                |                                                                |                                                |                   |            |                                                                 |                                                                  |
|                                | Selezionai                                                                     | re con due c                                                   | lick del                                                       | mouse i                                        | l procedin        | nento in o | oggetto                                                         |                                                                  |

| Lextel SpA - Quadra Sc                  | oluzione Processo Telematico - Mozilla Fire                                                                                                    | fox                                                                                 |                                                                         |
|-----------------------------------------|----------------------------------------------------------------------------------------------------|-------------------------------------------------------------------------------------|-------------------------------------------------------------------------|
| Eile Modifica ⊻isualizza ⊆ronolo        | gia Segnalibri <u>S</u> trumenti <u>A</u> iuto                                                                                                    |                                                                                     |                                                                         |
| 🔇 🖸 - C 🗙 🏠 🗶 🛛                         | Z. https://geoweb.accessogiustizia.it/quadra/homegeoweb.do                                                                                                    |                                                                                     | ☆ - Google 👂                                                            |
| 📄 WebMail Geo PEC 📄 Gestionemai         | l Geo PEC 🗋 Cassageometri 🗋 Fondazionegeometri 🌇 Geoweb                                                                                                    |                                                                                     |                                                                         |
| CNG.it                                  | 💿 📄 http://ex.geowKAploMKMK0R8Ky 🔄 🖉 Lextel SpA                                                                                                    | Quadra Soluzio 🔯 🔆                                                                  | -                                                                       |
| e <sub>e</sub>                          |                                                                                                    | i il Compositore Atti per redigere in m<br>Lecoi la guida per are                   | Benvenuto: FREDIAIII PAOLO<br>PEC configurata: paolo.frediani@geopec.it |
| webD                                    |                                                                                                    |                                                                                     | Applicazioni attive 🔹 📃 Notifiche 🚨 🔔 Account e Impostazioni            |
| Tools operativi –                       | Gestione Fascicoli Anagrafica Professionisti Anagrafica Pa                                                                                                    | ti Ruolo PCT Importazione fas                                                       |                                                                         |
|                                         |                                                                                                    |                                                                                     |                                                                         |
| Fascicoli                               | Music Economia Madifica fectionale Elizabete                                                                                                    |                                                                                     |                                                                         |
|                                         | Nuovo Pasciculo Iniodinica fasciculo Elimina fasciculo Elenco fas                                                                                                    | Caboli Guide ·                                                                      |                                                                         |
| Agenda                                  | Ricerca                                                                                                    | Deti-seventi Deti Deventi DOT. Frankala Della Math. DEC. Assarda                    |                                                                         |
|                                         | Codice:                                                                                                    | Daugeneran Fan Documenti Fol Fasciculo Folisvieto FEC Agenda                        |                                                                         |
|                                         | Descrizione:                                                                                                    |                                                                                     |                                                                         |
| Polisweb                                | Ruolo:                                                                                                    | Data apertura: 20/06/2014                                                           |                                                                         |
|                                         |                                                                                                    | Descrizione:                                                                        |                                                                         |
| T.A.R. e Consiglio di Stato             | Parte: Cognome/Den                                                                                                    | Stato: Fascicolo aperto/in corso 🔻 Data scadenza canone: 20-06-2015                 |                                                                         |
|                                         | Reset Ricerca                                                                                                    |                                                                                     |                                                                         |
| Consultazione RegIndE                   |                                                                                                    | O Stragiudiziale (PC1)                                                              |                                                                         |
|                                         | Codice Data aper                                                                                                    | Materia: Civile: Contenzioso Ruolo/Materia/Oggetto: 1.30.001 - Proprieta Scegli     | Data scadenza canone                                                    |
|                                         | 01                                                                                                    | Identificazione giudiziale fascicolo                                                | <u> </u>                                                                |
|                                         |                                                                                                    | N* Ruolo: Anno: 2012 Ruolo: Contenzioso                                             |                                                                         |
|                                         | 01                                                                                                    |                                                                                     | 20-06-2015                                                              |
|                                         |                                                                                                    | Curia: Tribunale Ordinario di Cerca                                                 |                                                                         |
|                                         |                                                                                                    | Data Udienze                                                                        |                                                                         |
|                                         |                                                                                                    | Data ultima udienza: 22/05/2014 🛗 Data e ora prossima udienza: 30/10/2014 🛗 10:30 🗘 |                                                                         |
|                                         |                                                                                                    | Valore                                                                              |                                                                         |
|                                         |                                                                                                    | Valore: 0,00 Indeterminato                                                          |                                                                         |
|                                         |                                                                                                    |                                                                                     |                                                                         |
|                                         |                                                                                                    | Salva e chiudi Salva Chiudi                                                         |                                                                         |
|                                         | (                                                                                                    |                                                                                     |                                                                         |
|                                         |                                                                                                    |                                                                                     |                                                                         |
|                                         |                                                                                                    |                                                                                     |                                                                         |
| Tools integrativi +                     | tice com                                                                                                    |                                                                                     |                                                                         |
| i rasierimento dati da ssi.google-analy | a contraction and the second second |                                                                                     |                                                                         |
| 📲 start 🔰 🖉 💟 🖉 🖉                       |                                                                                                    |                                                                                     |                                                                         |

#### Si apre una finestra. In questa dovremo lavorare sulle parti "DOCUMENTI" e "PCT". Iniziamo da quest'ultimo.

| 🕹 Lextel SpA -              | Quadra Soluzione Processo Telematico - Mozilla Firefox                     |                                                                                            |                                                                        | . <b>-</b> 🗙 |
|-----------------------------|----------------------------------------------------------------------------|--------------------------------------------------------------------------------------------|------------------------------------------------------------------------|--------------|
| Eile Modifica ⊻isual        | zza <u>O</u> ronologia S <u>e</u> gnalibri <u>S</u> trumenti <u>A</u> juto |                                                                                            |                                                                        |              |
| 🔇 🔊 - C 🗙                   | 🏠 🐟 😰 https://geoweb.accessogiustizia.it/quadra/homegeoweb.do              |                                                                                            | ☆ 🚽 🚰 Google                                                           | P            |
| WebMail Geo PEC             | ) Gestionemail Geo PEC 🗋 Cassageometri 🗋 Fondazionegeometri 💺 Geoweb       |                                                                                            |                                                                        |              |
| CNG.it                      | 🖂 📄 http://ex.geowKAploMKMKOR8Ky 🖂 💆 Lextel SpA - Quad                     | ra Soluzio 😰 🔶                                                                             |                                                                        | -            |
| 6_                          |                                                                            |                                                                                            | Benvenuto: FREDIANI PAOLO<br>PEC configurata: paolo.frediani@geopec.it |              |
| webD                        |                                                                            |                                                                                            | Annlicazioni attive                                                    | tarioni      |
| GEOWEB SPA                  |                                                                            |                                                                                            |                                                                        | 13210111     |
|                             |                                                                            |                                                                                            |                                                                        |              |
|                             |                                                                            |                                                                                            |                                                                        |              |
| Pascicon<br>Com             |                                                                            |                                                                                            |                                                                        |              |
| Agenda                      | Ricerca                                                                    |                                                                                            | x                                                                      |              |
|                             | Codice:                                                                    | generali Parti Documenti PCT Fascicolo PolisWeb PEC Agenda                                 |                                                                        |              |
| PEC                         | Elenco                                                                     | atti PCT suddivisi per categoria                                                           | x                                                                      |              |
|                             | Descrizione:                                                               | Ricerca fra gli atti                                                                       |                                                                        |              |
| Polisveb                    | Ruolo://                                                                   | dei CTU cognizione (SICID)                                                                 |                                                                        |              |
|                             |                                                                            | Deposito della perizia                                                                     |                                                                        |              |
| T.A.R. e Consiglio di Stato | Pa                                                                         | Deposito integrazione della perizia                                                        |                                                                        |              |
|                             | Rese                                                                       | Deposito richiesta di proroga dei termini della perizia                                    |                                                                        |              |
| Consultazione RegIndE       |                                                                            | Istanza di liquidazione CTU                                                                |                                                                        |              |
|                             | Codice D aper                                                              | istanza generica                                                                           | Data scadenza canone                                                   |              |
|                             | Atti                                                                       | dei Delegati relativi alle esecuzioni civili                                               |                                                                        |              |
|                             | ► AIL                                                                      | dei Custodi relativi alle esecuzioni civili<br>del Custodi relativi alle esecuzioni civili | -                                                                      |              |
|                             | Auto                                                                       |                                                                                            |                                                                        |              |
|                             | E Att                                                                      | del CTU relativi alle procedure concorsuali                                                | 20-06-2015                                                             |              |
|                             |                                                                            |                                                                                            |                                                                        |              |
|                             |                                                                            |                                                                                            |                                                                        |              |
|                             |                                                                            |                                                                                            |                                                                        |              |
|                             |                                                                            | Salva e chiudi Chiudi                                                                      |                                                                        |              |
|                             |                                                                            |                                                                                            |                                                                        |              |
|                             |                                                                            |                                                                                            |                                                                        |              |
|                             |                                                                            |                                                                                            |                                                                        |              |
|                             |                                                                            |                                                                                            |                                                                        |              |
|                             |                                                                            |                                                                                            |                                                                        |              |
|                             |                                                                            |                                                                                            |                                                                        |              |
|                             |                                                                            |                                                                                            |                                                                        |              |
| Tools integrativi           |                                                                            |                                                                                            |                                                                        |              |
| Completato                  |                                                                            |                                                                                            |                                                                        | - An         |
|                             |                                                                            |                                                                                            |                                                                        | N 16.16      |
| 📲 start 🔰 🍋                 |                                                                            |                                                                                            |                                                                        | 16.16        |

#### Dalla finestra selezionare il tipo di documento che si intende depositare con il "flag".

| 🕹 Lextel SpA - Qı           | uadra Soluzione Processo Telematico - Mozilla                             | irefox                                                                                                    |                                                                         |
|-----------------------------|---------------------------------------------------------------------------|----------------------------------------------------------------------------------------------------|-------------------------------------------------------------------------|
| Eile Modifica ⊻isualizz     | za <u>O</u> ronologia S <u>e</u> gnalibri <u>S</u> trumenti <u>A</u> iuto |                                                                                                    |                                                                         |
| 🔇 🔊 - C' 🗙                  | ☆ 《 (ℤ https://geoweb.accessogiustizia.it/quadra/homegeoweb.c             | )                                                                                                    | 🗘 ᠇ Google 🔎                                                            |
| 🗋 WebMail Geo PEC 📄 C       | Gestionemail Geo PEC 🗋 Cassageometri 🗋 Fondazionegeometri 💺 Ge            | web                                                                                                    |                                                                         |
| CNG.it                      | 🛛 📄 http://ex.geowKAploMKMK0R8Ky 🖾 🖉 Lextel                               | pA - Quadra Soluzio 🗵 🐣                                                                                                    | -                                                                       |
| GE_                         |                                                                           |                                                                                                    | Benvenufo: FREDIAIII PAOLO<br>PEC configurata: paologatediani@geopec.it |
|                             |                                                                           |                                                                                                    | Applicazioni attive 🔹 Notifiche Account e Impostazioni                  |
| Tools operativi             | Gestione Fascicoli Anagrafica Professionisti Anagraf                      | a Parti Ruolo PCT Importazione fascicoli da PolisWeb Compositore atti Info                                                                                                    |                                                                         |
| Fascicoli                   | Nuovo Fascicolo Modifica fascicolo Elimina fascicolo Elem                 | reaction Cuide                                                                                                    |                                                                         |
| Agenda                      | Ricerca                                                                   |                                                                                                    |                                                                         |
|                             | Codice:                                                                   | Dati generali Parti Documenti PCT Fascicolo PolisWeb PEC Agenda                                                                                                    |                                                                         |
| PEC                         | Descrizione:                                                              | Atti PCT Depositi                                                                                                    |                                                                         |
|                             |                                                                           | Cliccare sul bottone "Scegil" per selezionare uno o più atti del Processo Civile Telematico che si prevede di dover depositare nell'ambito del                                    |                                                                         |
| Polisweb                    | Ruolo:                                                                    | presente tascicolo.<br>A seconda degli atti scetti si apriranno le schede appropriate per la raccolta dei dati. Si consiglia di scegliere solo gli atti effettivamente utili, per |                                                                         |
| T A P. o Consiello di State | Parte: Cognome                                                            | Den evitare il proliferare di schede di inserimento dati.                                                                                                    |                                                                         |
|                             | Beast                                                                     | Processo Civile Telematico                                                                                                    |                                                                         |
| Consultazione RegIndE       | RESEL                                                                     | Atti PCT abilitati - Atti dei CTU cognizione (SICID)                                                                                                    |                                                                         |
|                             | Codice Data                                                               | Istanza generica                                                                                                    | Data scadenza canone                                                    |
|                             |                                                                           |                                                                                                    | *                                                                       |
|                             |                                                                           |                                                                                                    |                                                                         |
|                             |                                                                           |                                                                                                    | 20-06-2015                                                              |
|                             |                                                                           |                                                                                                    |                                                                         |
|                             |                                                                           |                                                                                                    |                                                                         |
|                             |                                                                           |                                                                                                    |                                                                         |
|                             |                                                                           |                                                                                                    |                                                                         |
|                             |                                                                           |                                                                                                    |                                                                         |
|                             |                                                                           |                                                                                                    |                                                                         |
|                             |                                                                           | Salva e chiudi Salva Chiudi                                                                                                    |                                                                         |
|                             |                                                                           |                                                                                                    |                                                                         |
|                             |                                                                           |                                                                                                    |                                                                         |
|                             |                                                                           |                                                                                                    |                                                                         |
|                             |                                                                           |                                                                                                    |                                                                         |
| Tools integrativi 😐         |                                                                           |                                                                                                    |                                                                         |
| Completato                  |                                                                           |                                                                                                    |                                                                         |
| 🦺 start 🔰 🥔 🕼               |                                                                           |                                                                                                    | C ■ T U P 0 → ; II Ø Z & Q & G = 0 > > 16.17                            |

| Lextel SpA -                | Quadra Soluzione Processo Telematico - Mozilla Firefox                                                                |                                                                                                    | BX       |
|-----------------------------|----------------------------------------------------------------------------------------------------|----------------------------------------------------------------------------------------------------|----------|
| Eile Modifica ⊻isua         | alizza <u>C</u> ronologia Segnalibri <u>S</u> trumenti <u>A</u> iuto                                                  |                                                                                                    |          |
| 🔇 🔊 - C 🔇                   | 🔇 🏡 🕷 🗷 https://geoweb.accessogiustizia.it/quadra/homegeoweb.do                                                       | ☆ - Kar Google                                                                                                    | P        |
| 📄 WebMail Geo PEC           | 🗋 Gestionemail Geo PEC 🗋 Cassageometri 🗋 Fondazionegeometri 🌇 Geoweb                                                  |                                                                                                    |          |
| CNG.it                      | 💿 🗋 http://ex.geowKAploMKMK0R8Ky 💿 🖉 Lextel SpA - Quadi 🧧 🚳                                                           |                                                                                                    | -        |
|                             | È in linea il Com<br>ggi la <u>guida</u> per sapere come fare.                                                        | Benvenuto: FREDUNII PAOLO<br>PEC configurata: paolo.frediami@geopec.it<br>Applicazioni attive Notifiche Account e Impost | azioni   |
| Tools operativi             | Gestione Fascicoli Anaorafica Professionisti Anaorafica Parti F                                                       |                                                                                                    |          |
| Fascicoli                   | Nuovo Fascicolo Modifica fascicolo Elimina fascicolo Elenco fascicoli G                                               |                                                                                                    |          |
| Agenda                      | Ricerca                                                                                                    |                                                                                                    |          |
|                             | Codice: Dati g Parti Documenti PCT Fascicolo PolisWeb PEC Agenda                                                      |                                                                                                    |          |
| PEC                         |                                                                                                    |                                                                                                    |          |
|                             | Ruolo Nuovo Documento Modifica atto Quadra Visualizza/modifica informazioni Elimina Apri documento Download Documento |                                                                                                    |          |
| Polisweb                    | Tipo Formato Descrizione Nome file Firma Data modifica                                                                |                                                                                                    |          |
| T.A.R. e Consiglio di Stato | Parte: Cognome/Den                                                                                                    |                                                                                                    |          |
| Consultazione RegIndE       | Reset Ricerca                                                                                                    |                                                                                                    |          |
|                             | Codice Data apen                                                                                                    | Data scadenza canone                                                                                                    |          |
|                             |                                                                                                    | <b>m</b>                                                                                                    |          |
|                             |                                                                                                    |                                                                                                    |          |
|                             |                                                                                                    | 20-06-2015                                                                                                    |          |
|                             |                                                                                                    |                                                                                                    |          |
|                             |                                                                                                    |                                                                                                    |          |
|                             |                                                                                                    |                                                                                                    |          |
|                             |                                                                                                    |                                                                                                    |          |
|                             |                                                                                                    |                                                                                                    |          |
|                             |                                                                                                    |                                                                                                    |          |
|                             | Salva e chiudi Salva Chiudi                                                                                           |                                                                                                    |          |
|                             | Salva il fascicolo e chiudi la scheda                                                                                 |                                                                                                    |          |
|                             |                                                                                                    |                                                                                                    |          |
|                             |                                                                                                    |                                                                                                    |          |
| Tools integrativi 🔶         |                                                                                                    |                                                                                                    |          |
| Completato                  |                                                                                                    |                                                                                                    | <b>}</b> |
| 🐮 start 🔰 🕻                 |                                                                                                    | Ο(■Ⅲ①Ⅲ₩▼);;Π │●≝ᇼ֎֎֎₫⊲⊙%[                                                                                                | 16.18    |

# A questo punto si passa alla cartella "DOCUMENTI". Dobbiamo selezionare "NUOVO DOCUMENTO".

| Lextel SpA - Quad                                                                              | dra Soluzione Processo Telematico - Mozilla Firefox                                                                                                    |                                                              | - 8 🗙                                                            |
|------------------------------------------------------------------------------------------------|----------------------------------------------------------------------------------------------------|--------------------------------------------------------------|------------------------------------------------------------------|
| Eile Modifica Visualizza (                                                                     | Gronologia Segnailori Strumenti Ajuto                                                                                                    | 🗘 🛪 🕅 🛪 Google                                               | Q                                                                |
|                                                                                                |                                                                                                    |                                                              |                                                                  |
| Webmail Geo PEC Gesti                                                                          |                                                                                                    |                                                              |                                                                  |
|                                                                                                | Intp://ex.getwKAptumkmkokoky gradient op a quadra soluzio a * E in lines il Compositore Atti per redigere in modo automatico gli atti de allegare ai fascicoli Leggi la <u>quida</u> per sepere come fare | Benvenuto: FF<br>PEC configurata: pao<br>Applicazioni attive | REDIANI PAOLO<br>Io.frediani@geopec.it<br>Account e Impostazioni |
| Tools operativi                                                                                |                                                                                                    |                                                              |                                                                  |
| Fassioni<br>Fassioni<br>Fec<br>Pelsweb<br>T.A.R. e Consiglio di Stato<br>Consultazione RegindE | <complex-block></complex-block>                                                                                                    |                                                              |                                                                  |
| Tools integrativi +                                                                            |                                                                                                    |                                                              |                                                                  |
| Completato                                                                                     |                                                                                                    |                                                              | <u> </u>                                                         |
| 🦺 start 🔰 🖉 🖉 🖉                                                                                |                                                                                                    | <br>) = <b>TOP</b> (**) 🕴 T                                  | 🏶 🔀 🤤 🚳 🧐 🗞 🕨 16.19                                              |

| C X 🏠           | 💉 🖉 https://geoweb.accessoglustizia.it/quadra/homegeoweb.do                        | ☆ 🚽 🚷 - Google                                      |                                                       |
|-----------------|------------------------------------------------------------------------------------|-----------------------------------------------------|-------------------------------------------------------|
| eo PEC 📄 Gestio | nemail Geo PEC 🗋 Cassageometri 📄 Fondazionegeometri 🌇 Geoweb                       |                                                     |                                                       |
|                 | 🖾 📄 http://ex.geowKAploMKMKOR8Ky 🖉 🖉 Lextel SpA - Quadra Soluzio 🔯 🔅               |                                                     |                                                       |
| Í<br>PA         |                                                                                    | Benvenut<br>PEC configurata:<br>Applicazioni attive | o: FREDIANI PAOLO<br>paolo.frediani@geope<br>ptifiche |
| Ξ               |                                                                                    |                                                     |                                                       |
| 11              | Nuovo Fascicolo         Modifica fascicolo         Elimina fascicolo         Quide |                                                     |                                                       |
|                 | Ricerca                                                                            | x                                                   |                                                       |
|                 | Codice: Dati generali Parti Documenti PCT Fascicolo PolisWeb PEC Agenda            |                                                     |                                                       |
|                 | Descrizione: Descrizione:                                                          |                                                     |                                                       |
| ,               | Ruolo: / / Nuovo Documento                                                         |                                                     |                                                       |
|                 | Parte: Tipo Tipo: Atto Successivo                                                  |                                                     |                                                       |
| o di Stato      | Descrizione: Atto Successivo                                                       |                                                     |                                                       |
| RegIndE         | Istanza nomina esperto ausiliario                                                  |                                                     |                                                       |
|                 | Codice Data aper                                                                   |                                                     |                                                       |
|                 | Annotazioni:                                                                       |                                                     |                                                       |
|                 |                                                                                    |                                                     |                                                       |
|                 | Documento proveniente da terzi                                                     |                                                     |                                                       |
|                 | Seleziona un file dal disco: Istanza_nomina_esperto_20.06.2014.pdf     Seleziona   |                                                     |                                                       |
|                 | Crea l'atto con il compositore atti Quadra: Crea atto Quadra                       |                                                     |                                                       |
|                 | Salva e chiudi                                                                     |                                                     |                                                       |
|                 |                                                                                    |                                                     |                                                       |
|                 | Caba a chiudi Caba — Chiudi                                                        |                                                     |                                                       |
|                 | Apparirà conforma di "ATTO SUCCESSIVO" con pella finest                            | ra cottostanto                                      |                                                       |
|                 | Appania comernia di Arro Soccessivo con nena mest                                  | ia sullusiante                                      |                                                       |
|                 | la dizione dell'atto che andremo a depositare.                                     |                                                     |                                                       |
|                 | •                                                                                  |                                                     |                                                       |
| +               |                                                                                    |                                                     |                                                       |

| 🕹 Lextel SpA - Quadra So             | oluzione Processo Telematico - Mozilla Fire                                              | fox                                                                                                    |                                                                                                    |
|--------------------------------------|------------------------------------------------------------------------------------------|----------------------------------------------------------------------------------------------------|----------------------------------------------------------------------------------------------------|
| Eile Modifica ⊻isualizza Cronolo     | ogia Segnalibri Strumenti <u>A</u> juto                                                  |                                                                                                    |                                                                                                    |
| <u>(</u> ) - C × 🏠 « (               | L https://geoweb.accessogiustizia.it/quadra/homegeoweb.do                                |                                                                                                    | ☆ - Google                                                                                                    |
| 📄 WebMail Geo PEC 📄 Gestionemai      | ill Geo PEC 🗋 Cassageometri 🗋 Fondazionegeometri 💺 Geowel                                |                                                                                                    |                                                                                                    |
| CNG.it                               | 🔄 📄 http://ex.geowKAploMKMKOR8Ky 🖾 🛛 🖉 Lextel SpA                                        | - Quadra Soluzio 😰 🗄 🗧                                                                                                    | Paramandar EREDIANI DAOLO                                                                                                    |
|                                      | E in lin                                                                                 | a il Compositore Alti per redigere in mado automatico gli atti da allegare ai fascicoli.<br>Leggi la <u>quida</u> più sapere come fine. | PEC configuration recommender a solution of a solution of the solution of the |
| Tools operativi                      | Gestione Fascicoli Anagrafica Professionisti Anagrafica P                                | arti Ruolo PCT Importazione fascicoli da PolisWeb Compositore atti Info                                                                 |                                                                                                    |
| Fasecon<br>Agenda<br>PEC<br>Pallaweb | Ricerca       Codice:       Descrizione:       Ruolo:       J       Parte:   Cognome/Der | social Guide                                                                                                    |                                                                                                    |
| Consultationa RegindE                | Reset     Ricerca       Codice     Data aper                                             | Salva e chiudi Salva Chiudi                                                                                                    | Data scadenza canone   20-06-2015                                                                                                    |
| Tools integrativi 🛨                  |                                                                                          |                                                                                                    |                                                                                                    |
| javascript:;                         |                                                                                          |                                                                                                    | @                                                                                                    |
| 🐮 start 🔰 🖉 😔 📽 🍳 🛛                  |                                                                                          |                                                                                                    | ■те́Фтеге ; π 🧶 💐 🗞 🗞 🔮 🖉 ∞ 9, 🗞 🕨 16.23                                                                                                    |

# Con la successiva finestra si conferma l'avvenuto caricamento e quindi procedere con "salva e chiudi". Si passa a questo punto alla cartella "PCT".

| 🛯 Lextel SpA -              | · Quadra Soluzione Processo Telematico - Mozilla Firefox                                                                                                    |                                                                         |
|-----------------------------|----------------------------------------------------------------------------------------------------|-------------------------------------------------------------------------|
| <u>Eile M</u> odifica ⊻isua | ializza Gronologia Segnalibri Strumenti Ajuto                                                                                                    |                                                                         |
| < ⊃ · C >                   | 🗙 🏠 🕷 🖉 https://geoweb.accessogiustizia.it/quadra/homegeoweb.do                                                                                                    | ☆ - Google 🔎                                                            |
| 📄 WebMail Geo PEC 🛛         | 🗋 Gestionemail Geo PEC 🗋 Cassageometri 🗋 Fondazionegeometri 💺 Geoweb                                                                                                    |                                                                         |
| CNG.it                      | 🗵 📘 http://ex.geowKApIoMKMKOR8Ky 🗵 💆 Lextel SpA - Quadra Soluzio 🔯 🔸                                                                                                    | •                                                                       |
| G <sub>F</sub>              |                                                                                                    | Benvenuto: FREDIAIII PAOLO<br>PEC configurata: paolo.frediani@geopec.it |
| web                         |                                                                                                    | Applicazioni attive 🔹 Notifiche 💶 🔔 Account e Impostazioni              |
| Tools operativi             | Gestione Fascicoli da porcefica Professionisti Anagrafica Parti                                                                                                    |                                                                         |
| Fasticoli<br>Agenda         | Nuovo Fascicolo     Modifica fascicolo     Elimina fascicolo       Ricerca     Image: Constraint of the second of the second of the |                                                                         |
|                             | Codice: Dati Parti Documenti PCT Fascicolo PolisWeb PEC Agenda                                                                                                    |                                                                         |
| PEC                         | Rusio:                                                                                                    |                                                                         |
|                             | Nuovo Deposito Modifica Dati Deposito Cancella Deposito Crea Busta Scarica il file atto enc Inotira la busta                                                                                                    |                                                                         |
| T.A.R. e Consiglio di Stato | Parte: Cognome/Den Cognome/Den Tipo atto Identificativo Stato Busta Stato Deposito                                                                                                    |                                                                         |
| Consultazione RegIndE       | Reset Ricerca                                                                                                    |                                                                         |
|                             | Codice Data anot                                                                                                    | Data scadenza canone                                                    |
|                             |                                                                                                    | <b></b>                                                                 |
|                             |                                                                                                    |                                                                         |
|                             |                                                                                                    | 20-06-2015                                                              |
|                             |                                                                                                    |                                                                         |
|                             |                                                                                                    |                                                                         |
|                             |                                                                                                    |                                                                         |
|                             |                                                                                                    |                                                                         |
|                             |                                                                                                    |                                                                         |
|                             | Salva e chiudi Salva Chiudi                                                                                                    |                                                                         |
|                             |                                                                                                    |                                                                         |
|                             | Nella cartella "PCT" e necessario selezionare "NUOVO DEPOSI                                                                                                    | 10″.                                                                    |
| Tools integrativi 🕂         |                                                                                                    |                                                                         |
| Completato                  |                                                                                                    | ()<br>()                                                                |
| 🐮 start 🔰 🕻                 |                                                                                                    |                                                                         |

Documento elaborato da <u>www.paolofrediani.it</u> - ogni riproduzione riservata

| 🕹 Lextel SpA - (             | Quadra Soluzione Processo Telematico - Mozilla F                  | efox                                                                      |                                                                                                    |
|------------------------------|-------------------------------------------------------------------|---------------------------------------------------------------------------|----------------------------------------------------------------------------------------------------|
| <u>Eile M</u> odifica ⊻isual | zza <u>C</u> ronologia Segnalibri <u>S</u> trumenti <u>A</u> iuto |                                                                           |                                                                                                    |
| 🔇 🖻 - C 🗙                    | ☆                                                                 |                                                                           | ☆ - Google 🔎                                                                                                    |
| 📄 WebMail Geo PEC 📔          | Gestionemail Geo PEC 🗋 Cassageometri 🗋 Fondazionegeometri 💺 Geo   |                                                                           |                                                                                                    |
| CNG.it                       | 🖂 📄 http://ex.geowKAploMKMK0R8Ky 🖾 💆 Lextel S                     | A - Quadra Soluzio 😰 🕆                                                    | ▼                                                                                                    |
|                              |                                                                   | ea il Compositore Atti per radigo: Come fare<br>Leggi la gui<br>come fare | PEC configurata: paolo.fredian@geoper.it<br>PEC configurata: paolo.fredian@geoper.it<br>Applicazioni attive Notifiche Account e Impostazioni |
| Tools operativi              |                                                                   | Parti Ruolo PCT Importazin PolisWeb Compositore atti Info                 |                                                                                                    |
| F asciooli                   |                                                                   |                                                                           |                                                                                                    |
| Agenda                       |                                                                   | Fascio Gestione Deposito                                                  |                                                                                                    |
|                              |                                                                   | Da Datigenerali                                                           |                                                                                                    |
| PEC                          |                                                                   | At Dati Generali                                                          |                                                                                                    |
| Polisseb                     |                                                                   | Tipo Atto:                                                                |                                                                                                    |
| -                            |                                                                   |                                                                           |                                                                                                    |
| T.A.R. e Consiglio di Stato  | Parte: Cognome/t                                                  | n T                                                                       |                                                                                                    |
|                              |                                                                   |                                                                           |                                                                                                    |
| Consultazione RegIndE        |                                                                   |                                                                           |                                                                                                    |
|                              |                                                                   | n                                                                         |                                                                                                    |
|                              |                                                                   |                                                                           |                                                                                                    |
|                              |                                                                   | Identificativo: 20140620_162607_Istanza generica                          |                                                                                                    |
|                              |                                                                   | Note:                                                                     | 20-06-2015                                                                                                    |
|                              |                                                                   | I campi in grassetto sono obbligatori                                     |                                                                                                    |
|                              |                                                                   | Premere CONFERMA per inserire ulteriori dati.                             |                                                                                                    |
|                              |                                                                   |                                                                           |                                                                                                    |
|                              |                                                                   |                                                                           |                                                                                                    |
|                              |                                                                   |                                                                           |                                                                                                    |
|                              |                                                                   |                                                                           |                                                                                                    |
|                              |                                                                   |                                                                           |                                                                                                    |
|                              |                                                                   | Conterna Chiudi                                                           |                                                                                                    |
|                              |                                                                   |                                                                           |                                                                                                    |
|                              |                                                                   |                                                                           |                                                                                                    |
| Tools integrativi +          |                                                                   |                                                                           |                                                                                                    |
| Completato                   |                                                                   |                                                                           | <b>a</b>                                                                                                    |
| 🐉 start 🔰 🌔                  |                                                                   |                                                                           |                                                                                                    |

# Nella videata "gestione deposito" selezionare il documento in oggetto e confermare.

| 🛯 Lextel SpA -                     | Quadra Soluzione Processo Telematico - Mozilla Firefox                                                     |                                                                        |
|------------------------------------|----------------------------------------------------------------------------------------------------|------------------------------------------------------------------------|
| <u>E</u> ile <u>M</u> odifica ⊻isu | alizza <u>C</u> ronologia S <u>e</u> gnalibri <u>S</u> trumenti <u>A</u> iuto                              |                                                                        |
| < C >                              | 🕻 🏠 🕷 🙋 https://geoweb.accessogiustizia.it/quadra/homegeoweb.do                                            | 🟠 🔹 🚱 Google                                                           |
| 🗋 WebMail Geo PEC                  | 🗋 Gestionemail Geo PEC 🗋 Cassageometri 🗋 Fondazionegeometri 🗽 Geoweb                                       |                                                                        |
| CNG.it                             | 🔯 📄 http://ex.geowKAploMKMKOR8Ky 🖾 💆 Lextel SpA - Quadra Soluzio 📓                                         | ·                                                                      |
| G <sub>F</sub>                     | È in linea il Compositore Atti pe<br>Leui sapere come fare.                                                | Benvenuto: FREDIANI PAOLO<br>PEC configurata: paolo.frediani@geopec.it |
| web                                |                                                                                                    | Applicazioni attive - 🍋 Notifiche 💶 🔔 Account e Impostazioni           |
| Tools operativi –                  | Gestione Fascicoli Anagrafica Professionisti Anagrafica Parti Ruolo PCT In                                 |                                                                        |
|                                    |                                                                                                    |                                                                        |
| Fascicoli                          | Nurve Fascicele Medifica fascicele Filmina fascicele Filmina fascicele Filmina fascicele Filmina fascicele |                                                                        |
| 2                                  |                                                                                                    |                                                                        |
| Agenda                             | Ricerca Dat Dat identitie Exposito                                                                         | <u> </u>                                                               |
| PEC                                | Codice:                                                                                                    |                                                                        |
|                                    |                                                                                                    |                                                                        |
| Polisweb                           |                                                                                                    |                                                                        |
|                                    | Parte: Cognome/Den T                                                                                       |                                                                        |
| T.A.R. e Consiglio di Stato        | Note:                                                                                                    |                                                                        |
| Consultazione RegIndE              | Reset     Ricerca       N* allegati:     0       Dimensione totale busta:     0 bytes                      |                                                                        |
|                                    | Codice Data apert                                                                                          |                                                                        |
|                                    |                                                                                                    | -                                                                      |
|                                    | Stato della busta e del deposito                                                                           | _                                                                      |
|                                    | Stato Busta: 💫 Non pronto Dettagli                                                                         | 20-06-2015                                                             |
|                                    | I campi in grassetto sono obbligatori                                                                      |                                                                        |
|                                    |                                                                                                    |                                                                        |
|                                    |                                                                                                    |                                                                        |
|                                    |                                                                                                    |                                                                        |
|                                    |                                                                                                    |                                                                        |
|                                    |                                                                                                    |                                                                        |
|                                    |                                                                                                    |                                                                        |
|                                    | Salva e chiudi Chiudi                                                                                      |                                                                        |
|                                    | Nella videata successiva avrete conferma dell'azione. E' nec                                               | essario selezionare a                                                  |
|                                    |                                                                                                    |                                                                        |
| Tools integrativi 🔸                | questo punto la cartella "ALLEGATI" e poi salvare e chiudere                                               | 2                                                                      |
| Completato                         |                                                                                                    |                                                                        |
| # start                            | 6 🖸 🖻 a 📙 0                                                                                                | О Т П П Р О С С П 🔞 🖉 🔂 🖓 🖓 🔊 👂 🚺 16.27                                |

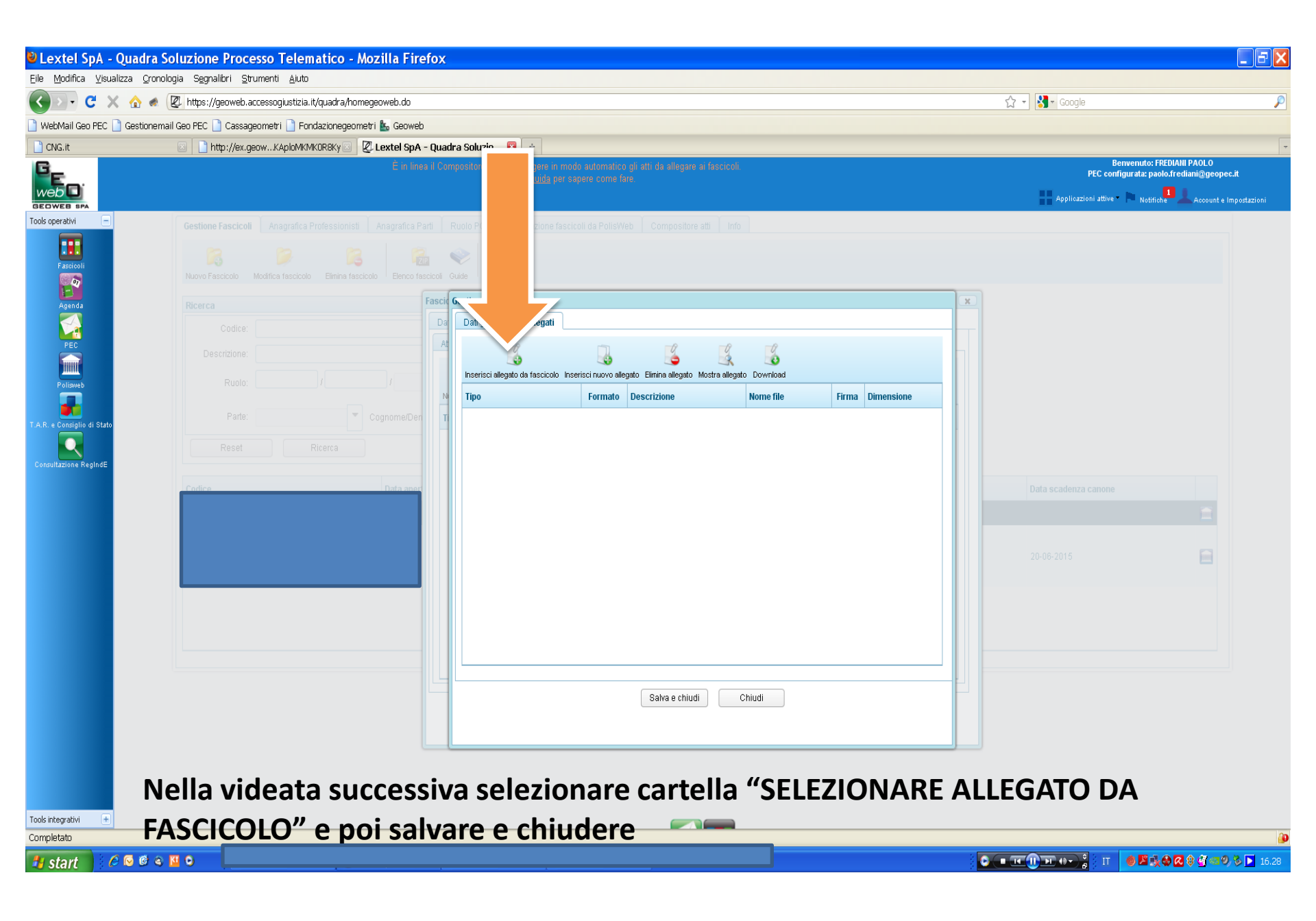

| 🗳 Lextel SpA              | A - Quadra Soluzione Processo Telematico - Mozilla Firefox                                                                                    |                                       |   |                     |                                  |
|---------------------------|----------------------------------------------------------------------------------------------------|---------------------------------------|---|---------------------|----------------------------------|
| Eile Modifica ⊻is         | Visualizza <u>C</u> ronologia S <u>e</u> gnalibri <u>S</u> trumenti Ajuto                                                                     |                                       |   |                     |                                  |
| <>> - C                   | 🗙 🏡 🕷 😰 https://geoweb.accessogiustizia.it/quadra/homegeoweb.do                                                                               |                                       | ☆ | - Scogle            | P                                |
| 🗋 WebMail Geo PEO         | EC 🗋 Gestionemail Geo PEC 🗋 Cassageometri 📄 Fondazionegeometri 💺 Geoweb                                                                       |                                       |   |                     |                                  |
| CNG.it                    | 🔟 📄 http://ex.geowKAploMKMKOR8Ky 🔄 💆 Lextel SpA - Quadra Soluzio 🔯 🔅                                                                          |                                       |   | Rom                 | *                                |
|                           | E in linea il Compositore Atti per realgere in modo automatico gli atti da allegere ai<br>Leggi la <u>guida</u> per sapere come fare.         |                                       |   | Applicazioni attive | Notifiche Account e Impostazioni |
| Tools operativi           | Gestione Fascicoli     Anagrafica Professionisti     Anagrafica Parti     Ruolo PCT     Importazione fascicoli da PolisWeb     Compositore at |                                       |   |                     |                                  |
| Fascicoli                 | Nurve Facecolo Modifica fascicolo Elimina facecolo Elemon facecolo Que                                                                        |                                       |   |                     |                                  |
| Agenda                    | Ricerca Fasci Gestione Deposito                                                                                                    |                                       |   |                     |                                  |
|                           | Codice: Da Dai generali Allegabili al deposito                                                                                                |                                       |   |                     |                                  |
| PEC                       | A Descrizione Formato Descrizione                                                                                                    | Nome file Firma                       |   |                     |                                  |
| Polisweb                  | Rudio: ////////////////////////////////////                                                                                                   | Istanza_nomina_esperto_20.06.2014 🛛 🗒 |   |                     |                                  |
| T.A.R. e Consiglio di Sta | Parte: Cognome/Den T                                                                                                    |                                       |   |                     |                                  |
| Consultazione RegIndl     | AGE                                                                                                    |                                       |   |                     |                                  |
|                           | Codice Data aper                                                                                                    |                                       |   |                     |                                  |
|                           |                                                                                                    |                                       |   |                     |                                  |
|                           |                                                                                                    |                                       |   |                     |                                  |
|                           |                                                                                                    |                                       |   |                     |                                  |
|                           |                                                                                                    |                                       |   |                     |                                  |
|                           |                                                                                                    |                                       |   |                     |                                  |
|                           | Allega e chiudi                                                                                                    | Chiudi                                |   |                     |                                  |
|                           |                                                                                                    |                                       |   |                     |                                  |
|                           |                                                                                                    |                                       |   |                     |                                  |
|                           |                                                                                                    |                                       | J |                     |                                  |
|                           |                                                                                                    |                                       |   |                     |                                  |
|                           |                                                                                                    |                                       |   |                     |                                  |
|                           |                                                                                                    |                                       |   |                     |                                  |
| Tools integrativi         |                                                                                                    |                                       |   |                     |                                  |
| javascript:;              |                                                                                                    |                                       |   |                     |                                  |
| 🐉 start 📑                 |                                                                                                    |                                       | 0 | TI :                | 🏟 🗳 🍕 🧟 🔮 🍕 🖘 🧐 🏷 📘 16.29        |

# Nella videata successiva avrete conferma dell'azione. E' necessario selezionare a questo punto il documento e poi "ALLEGA E CHIUDI".

| 🛯 Lextel SpA - Quad         | ra Soluzione Processo Telematico - Mozilla Firefox                                                                               |                                                                        |
|-----------------------------|----------------------------------------------------------------------------------------------------|------------------------------------------------------------------------|
| Eile Modifica Visualizza y  | Qronologia Segnalibri Strumenti Aluto                                                                                            |                                                                        |
| 🔇 🔉 • C 🗙 🏠                 | Inttps://geoweb.accessogiustizia.it/quadra/homegeoweb.do                                                                         | ि 🕝 🖌 Google                                                           |
| 🗋 WebMail Geo PEC 📋 Gesti   | onemail Geo PEC 🗋 Cassageometri 🗋 Fondazionegeometri 🏜 Geoweb                                                                    |                                                                        |
| CNG.it                      | 🛛 🗋 http://ex.geowKAploMKMKOR6Ky 🔄 💆 Lextel SpA - Quadra Soluzio 🔯 🔅                                                             | -                                                                      |
| G <sub>F</sub>              |                                                                                                    | Benvenuto: FREDIANI PAOLO<br>PEC configurata: paolo.frediani@geopec.it |
| webD                        |                                                                                                    | Applicazioni attive - 🍋 Notifiche 📕 🔔 Account e Impostazioni           |
| Tools operativi             | Gestione Fascicoli Anagrafica Professionisti Anagrafica Parti Ruolo PCT Importazione fascicoli da PolisWeb Compositore atti Info |                                                                        |
|                             |                                                                                                    |                                                                        |
| Fascicoli                   | Misur Escription Motificia faccinato Electrication Calida                                                                        |                                                                        |
|                             |                                                                                                    |                                                                        |
| Agenda                      | Ricerca Pati seperati Allerati                                                                                                   |                                                                        |
|                             | Codice:                                                                                                    |                                                                        |
|                             | Descrizione:                                                                                                    |                                                                        |
| Polisweb                    | Ruolo: / / / / / / / / / / / / / / / / / / /                                                                                     |                                                                        |
| <b>.</b>                    | M Tipo Formato Descrizione Nome file Firma Dimensione                                                                            |                                                                        |
| T.A.R. e Consiglio di Stato | Atto Successivo Istanza_nomina_espe 23 KB                                                                                        |                                                                        |
|                             | Reset Ricerca                                                                                                    |                                                                        |
| Consultazione RegIndE       |                                                                                                    |                                                                        |
|                             | Codice Data aper                                                                                                    |                                                                        |
|                             |                                                                                                    |                                                                        |
|                             |                                                                                                    |                                                                        |
|                             |                                                                                                    | 20-06-2015                                                             |
|                             |                                                                                                    |                                                                        |
|                             |                                                                                                    |                                                                        |
|                             |                                                                                                    |                                                                        |
|                             |                                                                                                    |                                                                        |
|                             |                                                                                                    |                                                                        |
|                             | Crea la busta e chiudi Salva e chiudi Chiudi                                                                                     |                                                                        |
|                             |                                                                                                    |                                                                        |
|                             |                                                                                                    |                                                                        |
|                             |                                                                                                    |                                                                        |
| ľ                           | vella videata selezionare "CREA LA BUSTA E CHIUDI"                                                                               |                                                                        |
| Tools integrativi +         |                                                                                                    |                                                                        |
| Completato                  |                                                                                                    | ()<br>()                                                               |
| 💾 start 🔰 🖉 🕼               |                                                                                                    | T T T T T T T T T T T T T T T T T T T                                  |

| 🛚 Lextel SpA -              | Quadra Soluzione Processo Telematio                                  | co - Mozilla Firefox | C                              |                        |                                               |                                                                     |             |                                                               |                                                        |
|-----------------------------|----------------------------------------------------------------------|----------------------|--------------------------------|------------------------|-----------------------------------------------|---------------------------------------------------------------------|-------------|---------------------------------------------------------------|--------------------------------------------------------|
| Eile Modifica Visua         | alizza <u>O</u> ronologia Segnalibri <u>S</u> trumenti <u>A</u> juto | dra/homeneoweh do    |                                |                        |                                               |                                                                     |             | 🔿 🛪 🕅 🛪 Google                                                | Q                                                      |
|                             |                                                                      | nanomotri 🕅 Casurah  |                                |                        |                                               |                                                                     |             |                                                               |                                                        |
|                             | Gestionerman Geo FECCassageometri F Fondazion                        | regeomet n 📷 Geowed  | adra Soluzio 🛛 🗖               |                        |                                               |                                                                     |             |                                                               | -                                                      |
| Civiant                     |                                                                      | È in linea il Ci     | omnositore Atti ner redigere i | n mode autor           | matico gli atti da allegare ai fascico        | i                                                                   |             | Benvenuto:                                                    | : FREDIANI PAOLO                                       |
|                             |                                                                      |                      |                                |                        |                                               |                                                                     |             | PEC configurata: p<br>Applicazioni attive 🔹 🍋 <sub>Noti</sub> | aolo.frediani@geopec.it<br>iche Account e Impostazioni |
| Tools operativi 📃           |                                                                      |                      |                                |                        |                                               |                                                                     |             |                                                               |                                                        |
| Fasciooli                   |                                                                      | nina fascicolo       | Guide                          |                        |                                               |                                                                     |             |                                                               |                                                        |
| Agenda                      |                                                                      | Fasci                | icolo: 1737/2012 TESENE SRL    | CENDI STEFA            | INO                                           |                                                                     | x           |                                                               |                                                        |
|                             |                                                                      | Di                   | ati generali 🛛 Parti 🖉 Docu    | menti PC1              | T Fascicolo PolisWeb PEC                      | Agenda                                                              |             |                                                               |                                                        |
| PEC                         |                                                                      | A                    | Atti Elenco documenti da firm  | are<br>aligotorio firm | ara (n. ao il filo "Doti Atta VMI ". l'Atta i | ntraduttiva l'Atta Russansiva) cono dià calezian                    | rti o non ò |                                                               |                                                        |
| Polisweb                    |                                                                      |                      | possibile rimuovere la sel     | ezione. I docu         | umenti già firmati non sono visualizza        | inroduliivo, raito successivo) sono gia selezion<br>ti nella lista. | all e non e |                                                               |                                                        |
|                             |                                                                      | 1                    | Nua 🔽 Tipo                     | Formato                | Descrizione                                   | Nome file                                                           |             |                                                               |                                                        |
| T.A.R. e Consiglio di Stato |                                                                      | Cognome/Den          | Tip Atto Successivo            |                        | Atto Successivo                               | Istanza_nomina_esperto_20.06.20                                     | 4.pdf       |                                                               |                                                        |
| Q                           |                                                                      |                      | Ista 🔽 Dati fascicolo XML      | -                      | Dati Atto XML                                 | DatiAtto-00000002-00000002.xml                                      |             |                                                               |                                                        |
| Consultazione RegIndE       |                                                                      |                      |                                |                        |                                               |                                                                     |             |                                                               |                                                        |
|                             |                                                                      |                      |                                |                        |                                               |                                                                     |             |                                                               |                                                        |
|                             |                                                                      | 1                    |                                |                        |                                               |                                                                     |             |                                                               |                                                        |
|                             |                                                                      |                      |                                |                        |                                               |                                                                     |             |                                                               |                                                        |
|                             |                                                                      | 1                    |                                |                        |                                               |                                                                     |             |                                                               |                                                        |
|                             |                                                                      |                      |                                |                        |                                               |                                                                     |             |                                                               |                                                        |
|                             |                                                                      |                      |                                |                        |                                               |                                                                     |             |                                                               |                                                        |
|                             |                                                                      |                      |                                |                        |                                               |                                                                     |             |                                                               |                                                        |
|                             |                                                                      |                      |                                |                        |                                               |                                                                     |             |                                                               |                                                        |
|                             |                                                                      |                      |                                |                        | Firma Ar                                      | nulla                                                               | =           |                                                               |                                                        |
|                             |                                                                      |                      | -                              |                        |                                               |                                                                     |             |                                                               |                                                        |
|                             |                                                                      |                      |                                |                        |                                               | omour                                                               |             |                                                               |                                                        |
|                             |                                                                      |                      |                                |                        |                                               |                                                                     |             |                                                               |                                                        |
|                             | Nella videata a                                                      | nnarira              | nno i do                       | cum                    | nenti già n                                   | reselezionat                                                        | i. F' su    | ifficiente sel                                                | ezionare                                               |
|                             |                                                                      | ppana                |                                |                        |                                               |                                                                     |             |                                                               | CLIONAIC                                               |
|                             | "FIRMA". Debb                                                        | ono ess              | ere firm                       | ati (                  | entrambi                                      | i files.                                                            |             |                                                               |                                                        |
| Tools integrativi +         |                                                                      |                      |                                |                        |                                               |                                                                     |             |                                                               |                                                        |
| te etaxt                    |                                                                      |                      |                                |                        |                                               |                                                                     | 2.0         |                                                               | LARR 8 0                                               |

| С 🗙 🔬        | 🖌 🕷 😰 https://geoweb.accessogiustizia.it/quadra/homegeoweb | do                      |                                    |                     |                                               |               |                                               | £     | 7 • 🛃 • Google         |                                                   |
|--------------|------------------------------------------------------------|-------------------------|------------------------------------|---------------------|-----------------------------------------------|---------------|-----------------------------------------------|-------|------------------------|---------------------------------------------------|
| o PEC 🗋 Gest | stonemail Geo PEC 🗋 Cassageometri 🗋 Fondazionegeometri 🌡 G | oweb                    |                                    |                     |                                               |               |                                               |       |                        |                                                   |
| _            | http://ex.geowK4pioMK0R8Ky                                 | SpA - Quadra Soluzio 🕻  | ÷                                  |                     |                                               |               |                                               |       |                        |                                                   |
|              |                                                            |                         |                                    |                     |                                               |               |                                               |       | Bernve<br>PEC configur | nuto: FREDIANI PAOLO<br>ata: paolo.frediani@geope |
|              |                                                            |                         |                                    |                     |                                               |               |                                               |       | appleaded after # [9]  | Notes and Account of                              |
| •            | Gestione Fascicel Anagrafica Professionist Anagr           | to Part   Parts PCT   1 | portazione fac                     | cicoli da           | Polisika Compositore at 1 Inte                |               |                                               |       |                        |                                                   |
|              |                                                            |                         |                                    |                     |                                               |               |                                               |       |                        |                                                   |
|              |                                                            |                         |                                    |                     |                                               |               |                                               |       |                        |                                                   |
|              |                                                            |                         |                                    |                     |                                               |               |                                               |       |                        |                                                   |
|              |                                                            |                         |                                    |                     |                                               |               |                                               |       |                        |                                                   |
|              |                                                            | An Bence docume         | nti da firmare                     | a de calendar de ca | energy (n. 1910) and the VAR I Price labor    |               | Country in the state of a state of a state of |       |                        |                                                   |
|              |                                                            | possibile rimu          | u crie e occilg<br>overe la selezi | one. I do           | cumenti già firmati non sono visualizzati nel | la lista.     | i ouccessino) sono gia selezionad e non e     |       |                        |                                                   |
|              |                                                            | Nation Tipo             | F                                  | ormato              | Descrizione                                   | Nor           | ne file                                       |       |                        |                                                   |
| i Statu      |                                                            | eDen Tip Atto Succe     | ssivo                              | 1                   | Atto Successivo                               | Ista          | nza_nomina_esperto_20.06.2014.pdf             |       |                        |                                                   |
|              |                                                            | Ista 🔽 Dati fasci       | olo XML                            | 1                   | Nodalità firma documenti                      | _             | 2000002-0000002.xml                           |       |                        |                                                   |
| pindE        |                                                            |                         |                                    |                     | Firma con l'applet di firma digitale          |               |                                               |       |                        |                                                   |
|              |                                                            |                         |                                    |                     | O Firma manualmente (in caso di problem       | ii con l'appl | etdi                                          |       |                        |                                                   |
|              |                                                            |                         |                                    |                     | tima digitale)                                |               |                                               |       |                        |                                                   |
|              |                                                            |                         |                                    |                     | Continua                                      |               |                                               |       |                        |                                                   |
|              |                                                            |                         |                                    |                     |                                               |               |                                               |       |                        |                                                   |
|              |                                                            |                         |                                    | L                   |                                               |               | _                                             |       |                        |                                                   |
|              |                                                            | -                       |                                    |                     |                                               |               |                                               |       |                        |                                                   |
|              |                                                            |                         |                                    |                     |                                               |               |                                               |       |                        |                                                   |
|              |                                                            |                         |                                    |                     | Firma Annuli                                  | 2             |                                               |       |                        |                                                   |
|              |                                                            |                         |                                    |                     |                                               |               |                                               |       |                        |                                                   |
|              | Procedere alla firm                                        | na digita               | le. A                              | S                   | econda del 1                                  | tipo          | o di firma sel                                | lezic | onare una              | delle                                             |
|              | duo possibilità o "                                        |                         | ллл                                | ,                   |                                               |               |                                               |       |                        |                                                   |
|              | uue possibilita e                                          | CONFERI                 | VIA                                |                     |                                               |               |                                               |       |                        |                                                   |
|              |                                                            |                         |                                    |                     |                                               |               |                                               |       |                        |                                                   |
| •            |                                                            |                         |                                    |                     |                                               |               |                                               |       |                        |                                                   |

| Lextel SpA - Quadra Soluzione Processo Tele                   | matico - Mozilla Firefox                                                                                                    |                                         |                                                                        |
|---------------------------------------------------------------|----------------------------------------------------------------------------------------------------|-----------------------------------------|------------------------------------------------------------------------|
| Eile Modifica Visualizza Gronologia Segnalibri Strumenti Alut | la la la la la la la la la la la la la l                                                                                                    |                                         |                                                                        |
| 🔇 💽 🗸 🕜 🕷 🖉 https://geoweb.accessogiustizi                    | ia.it/quadra/homegeoweb.do                                                                                                    |                                         | 🗘 ᠇ Google 🔎                                                           |
| 🗋 WebMail Geo PEC 🗋 Gestionemail Geo PEC 🗋 Cassageometri 🗋 Fi | iondazionegeometri 🌇 Geoweb                                                                                                    |                                         |                                                                        |
| CNG.it 🛛 http://ex.geowKAploMk                                | KMKOR8Ky 🔄 🖉 Lextel SpA - Quadra Solucia 🗖 🔶                                                                                                    |                                         | · · · · · · · · · · · · · · · · · · ·                                  |
| G <sub>F</sub>                                                | E in linea il Compositi<br>quida per sapere come                                                                                                |                                         | Benvenuto: FKEUIANI PAULO<br>PEC configurata: paolo.frediani@geopec.it |
| web                                                           |                                                                                                    |                                         | Applicazioni attive 🔹 🕨 Notifiche 🚨 🔔 Account e Impostazioni           |
| Tools operativi                                               | a Professionisti Anagrafica Parti Runin                                                                                                    | /eb Compositore atti Info               |                                                                        |
|                                                               |                                                                                                    |                                         |                                                                        |
| Fascicoli                                                     |                                                                                                    |                                         |                                                                        |
| Nuovo Fascicolo Modifica fascico                              | olo Elimina fascicolo I Elenco fascicoli Guide                                                                                                  |                                         |                                                                        |
| Agenda Ricerca                                                | Fascio CENDI STEFANO                                                                                                    |                                         |                                                                        |
| Codice:                                                       | Firma manufi                                                                                                    |                                         |                                                                        |
| PEC Descrizione:                                              |                                                                                                    |                                         |                                                                        |
| Rullingh Rulling                                              | Scarica documento da firmare Inserisci document                                                                                                 | firmato                                 |                                                                        |
|                                                               | Allegato                                                                                                    | Stato                                   |                                                                        |
| T.A.R. e Consiglio di Stato                                   | Cognome/Den Istanza_nomina_esperto_20.06.2014.pdf                                                                                               | Firma                                   |                                                                        |
| Reset                                                         | Ricerca DatiAtto-0000002-0000002.xml                                                                                                    | Fina                                    |                                                                        |
| Consultazione RegindE                                         |                                                                                                    |                                         |                                                                        |
|                                                               | and the second second second second second second second second second second second second second second second                                |                                         | Data scadenza canone                                                   |
|                                                               |                                                                                                    |                                         |                                                                        |
|                                                               |                                                                                                    |                                         |                                                                        |
|                                                               |                                                                                                    |                                         | 20-06-2015                                                             |
|                                                               |                                                                                                    |                                         |                                                                        |
|                                                               |                                                                                                    |                                         |                                                                        |
|                                                               | Chiu                                                                                                    | i Prosegui con la creazione della busta |                                                                        |
|                                                               | Nota: per firmare un documento procedere come se<br>1. selezionarlo col mouse dalla lita;<br>2. surjunda un la mai a companya di surjuna la mai | gue:                                    |                                                                        |
|                                                               | 2. scarreario su proprio computer carcanao su<br>3. firmarlo con il proprio software di firma dig                                               | itale (es. Dike);                       |                                                                        |
|                                                               | 4. inserire il documento così firmato (.p.7m) cl                                                                                                | ccando sull'icona 🥎.                    |                                                                        |
|                                                               |                                                                                                    |                                         |                                                                        |
|                                                               |                                                                                                    |                                         |                                                                        |
| Selezionare                                                   | e "Scarica Document                                                                                                    | I DA FIRMARE" e pro                     | cedere come da                                                         |
|                                                               | ndicata succossivament                                                                                                    | 2                                       |                                                                        |
| sequenzali                                                    | indicata successivament                                                                                                    | e.                                      |                                                                        |
| Tools integrativi +                                           |                                                                                                    |                                         | in an an an an an an an an an an an an an                              |
|                                                               |                                                                                                    |                                         |                                                                        |

| 🕙 Lextel SpA - (                                                                         | Quadra Soluzion                         | Processo Telematico - Mozilla Firefox                              |                                                      | - 7 🗙                  |
|------------------------------------------------------------------------------------------|-----------------------------------------|--------------------------------------------------------------------|------------------------------------------------------|------------------------|
| Eile Modifica Visual                                                                     | alizza <u>O</u> ronologia S <u>e</u> gn | libri Strumenti Auto                                               |                                                      |                        |
| 🔇 🔊 - C 🗙                                                                                | < 🏠 \land 🗷 https:/                     | geoweb.accessoglustizia.It/quadra/homegeoweb.do                    | ☆ - Google                                           | $\sim$                 |
| 📄 WebMail Geo PEC 📔                                                                      | 🗋 Gestionemail Geo PEC                  | ) Cassageometri 🗋 Fondazionegeometri 🌡 Geoweb                      |                                                      |                        |
| CNG.it                                                                                   | 🛛 🗋 🗎                                   | ttp://ex.geowKAploMKMRRRKy 🔤 😰 Lextel SpA - Quadra Soluzio 🔯 👘     |                                                      | -                      |
|                                                                                          |                                         |                                                                    | Benvenuto: FREDIANI<br>PEC configurata: paolo.fredia | PAOLO<br>ani@geopec.it |
|                                                                                          |                                         |                                                                    | Approazioni attive Notifiche                         | Account e Impostazioni |
| Facebook<br>Pational<br>PEC<br>Pelianeb<br>Pelianeb<br>Pelianeb<br>Consultatione Reginal | Gention<br>Hurror F<br>Ricerca<br>Da    |                                                                    |                                                      |                        |
|                                                                                          |                                         | 4. inserire il documento cori firmato (p7m) cliccando sull'icona 🧞 |                                                      |                        |
| Tools integrativi +                                                                      |                                         |                                                                    |                                                      | ~                      |
| completato                                                                               |                                         |                                                                    |                                                      |                        |
| 🥵 start 🔰 🛃                                                                              | e 🕑 🕲 🍣 🔟 🗿                             |                                                                    |                                                      | 🎉 🔮 🧐 🧐 🦻 🕨 16.33 👘    |

# E' necessario salvare il file sul computer in modo da poterlo firmare digitalmente attraverso il sistema in uso a ciascuno.

| lextel SnA - Quadr                  | ra Soluzione Processo Telematico - Mozilla Firefox                                                                                                    |                                                                                                    |
|-------------------------------------|----------------------------------------------------------------------------------------------------|----------------------------------------------------------------------------------------------------|
| Eile Modifica ⊻isualizza <u>C</u> r | ronologia Segnalibri Strumenti Ajuto                                                                                                    |                                                                                                    |
| 🔇 🔉 - C 🗙 🏠                         | 🔹 😰 https://geoweb.accessogiustizia.it/quadra/homegeoweb.do                                                                                                    | 🗘 🚽 🚺 🖌 Google 🖉                                                                                                    |
| 👅 WebMail Geo PEC 📄 Gestion         | nemail Geo PEC 🗋 Cassageometri 🗋 Fondazionegeometri 🌇 Geoweb                                                                                                    |                                                                                                    |
| CNG.it                              | 🔟 http://ex.geowKAploMKMKOR8Ky 🗵 💆 Lextel SpA - Quadra Soluzio 🔟 🔅                                                                                                    |                                                                                                    |
|                                     | È in linea il Compositore Alti per redigeno in moti:<br>Leggi la <u>giuda</u> per car                                                                                                    | Benventürs FPEDIAIII PAOLO<br>PEC configurata: paoloi.frediani@geopec.it<br>Applicazioni attive - Notifiche Account e Impostazioni |
| Tools operativi                     | Final and a second second s |                                                                                                    |
| Tools integrativi                   |                                                                                                    |                                                                                                    |
| Completato                          |                                                                                                    |                                                                                                    |
| 🛃 start 🔰 🖉 🗟                       |                                                                                                    | С • • • • • • • • • • • • • • • • • • •                                                                                            |

#### Una volta firmati digitalmente i documenti è necessario selezionare "INSERISCI DOCUMENTO FIRMATO" attraverso la selezione del browser. Selezionare "SALVA E CHIUDI".

| Lextel SpA - Quadr          | ra Soluzione Processo Telematico                               | - Mozilla Firefox  |                                                                                                    |                  |                                                                            | - 8 🗙                                |
|-----------------------------|----------------------------------------------------------------|--------------------|----------------------------------------------------------------------------------------------------|------------------|----------------------------------------------------------------------------|--------------------------------------|
| Eile Modifica Visualizza Q  | ronologia Segnalibri Strumenti Aluto                           | homorrough do      |                                                                                                    |                  | A a Data                                                                   | 0                                    |
|                             | e 😢 mups://geoweb.accessogiustizia.it/quaura,                  | riomeyeoweo.uo     |                                                                                                    |                  |                                                                            | P                                    |
| CNG it                      | Cassageometri Prondazioneg     Di http://ex.gegwKaploMKMK0R8Kv | V Lextel SnA - Oua | dra Soluzio 🛛 🕅 🔶                                                                                                    |                  |                                                                            | -                                    |
|                             |                                                                | È in linea il Ci   | empositore Atti per redigere in modo autematico gli atti da allegare ai fascicoli<br>Leggi la <u>guida</u> per sapere come fare.                    |                  | Benvenuto: FR<br>PEC configurata: paole<br>Applicazioni attive • Notifiche | EDIANI PAOLO<br>o.frediani@geopec.it |
| Tools operativi             |                                                                |                    |                                                                                                    |                  |                                                                            |                                      |
| Fascicoli                   |                                                                |                    |                                                                                                    |                  |                                                                            |                                      |
| Agenda                      |                                                                | Fasci              | colo: 1737/2012 TESENE SRL /CENDI STEFANO                                                                                                    |                  |                                                                            |                                      |
|                             |                                                                | 1                  | irma manuale documenti                                                                                                    |                  |                                                                            |                                      |
| PEC                         |                                                                |                    | Scarica documento da firmare Inserisci documento firmato                                                                                            |                  |                                                                            |                                      |
| Polisweb                    |                                                                |                    | Allegato                                                                                                    | Stato            |                                                                            |                                      |
| T.A.R. e Consiglio di Stato |                                                                | yDen               | Istanza_nomina_esperto_20.06.2014.pdf.p7m                                                                                                    | /                |                                                                            |                                      |
|                             | RESEL RIDERA                                                   |                    | DatiAtto-0000002-0000002.xml.p7m                                                                                                    | /                |                                                                            |                                      |
| Consultazione RegIndE       |                                                                |                    |                                                                                                    |                  |                                                                            |                                      |
|                             |                                                                | 24T<br>            |                                                                                                    |                  | Data scadenza canone                                                       |                                      |
|                             |                                                                | 01                 |                                                                                                    |                  |                                                                            |                                      |
|                             |                                                                | 04                 |                                                                                                    |                  | 20.08.2015                                                                 |                                      |
|                             |                                                                |                    |                                                                                                    |                  | 20.00.2013                                                                 |                                      |
|                             |                                                                |                    |                                                                                                    |                  |                                                                            |                                      |
|                             |                                                                |                    | Chiudi Prosegui con la creazi<br>Nota: per firmare un documento procedere come segue:<br>1. selezionario col mouse dalla lista;                     | ione della busta |                                                                            |                                      |
|                             |                                                                |                    | <ol> <li>scaricarlo sul proprio computer cliccando sull'icona 3;</li> <li>firmarlo con il proprio software di firma digitale (es. Dike);</li> </ol> |                  |                                                                            |                                      |
|                             |                                                                |                    | 4. inserire il documento così firmato (,p7m) cliccando sull'icona 🔧.                                                                                |                  |                                                                            |                                      |
|                             |                                                                |                    |                                                                                                    |                  |                                                                            |                                      |
| Anna                        | riranno i due f                                                | ile con            | il segno della nenna co                                                                                                    | n estensione n   | 7m che                                                                     |                                      |
| Appa                        |                                                                |                    |                                                                                                    | n estensione .p  |                                                                            |                                      |
| signi                       | fica firmato dig                                               | gitalmei           | nte. Selezionare "PROS                                                                                                    | Segui con la ci  | REAZIONE                                                                   |                                      |
|                             | Λ ΒΙΙΚΤΛ"                                                      |                    |                                                                                                    |                  |                                                                            |                                      |
| Interrotto DLLL             |                                                                |                    |                                                                                                    |                  |                                                                            |                                      |
| 📕 start 👘 🏉 🚱 🕼             | (s) 🔟 🕑                                                        |                    |                                                                                                    |                  |                                                                            | 🛛 🔀 😻 🤮 🖘 🤒 🏷 🕨 16.43                |

| Lextel SpA - Qu                                                                     | adra Soluzione Processo Telematico - Mozilla                                                                        | Firefox                                                                                                    |                                                                                                    |
|-------------------------------------------------------------------------------------|----------------------------------------------------------------------------------------------------|----------------------------------------------------------------------------------------------------|----------------------------------------------------------------------------------------------------|
| Eile Modifica Visualizza                                                            | a <u>C</u> ronologia S <u>e</u> gnalibri <u>S</u> trumenti <u>A</u> juto                                            | n.                                                                                                    | A . Max Concle                                                                                                    |
|                                                                                     | antionamail Coo REC D. Cooperanentri D. Cooperanentri 🖡 Co                                                          | w                                                                                                    | M . Google                                                                                                    |
|                                                                                     | estudientali ded FECCassageonieut Folidazionegeonieut de                                                            | SoA - Quadra Soluzio                                                                                                    |                                                                                                    |
|                                                                                     | 6)<br>6)                                                                                                    | i lines il Compositore Atti per redigere in modo automatico gli atti da allégare al fáscicoli.<br>Leggi la <u>guida</u> per sapare come fare.                                                                                                    | Benvenuto: FREDIANI PAOLO<br>PEC configurata: paolo.frediani@geopec.it<br>Applicazioni attive • Notifiche • Account e Importazioni |
| Tools operativi                                                                     | Gestione Fascicoli Anagrafica Professionisti Anagra<br>Nuovo Fascicolo Modifica fascicolo Elimina fascicolo Elemina | ica Parti Ruolo PCT Importazione fascicoli da PolisWeb Compositore atl Info<br>Compositore atl Info<br>co fascicoli Guate                                                                                                    |                                                                                                    |
| Rigenda<br>PEC<br>Polisiaeb<br>T.A.R. e Consiglio di Stato<br>Consultazione RegindE | A questo punto il m<br>sufficiente digitare                                                                         | Forcicolo: 17372012 TESEHE STL. CENT<br>Procedere al suo inothro all'Ufficio Giudiziario<br>Temperature il a deitaria<br>Procedere al suo inothro all'Ufficio Giudiziario<br>tramite il Client PEC?<br>Si No<br>Tipo Form<br>Tipo Form<br>Tipo Form<br>Atto Successivo<br>Dati Atto Successivo<br>Dati Atto Successivo<br>Dati Atto Successivo<br>Dati Atto Successivo<br>Dati Atto Successivo<br>Dati Atto Successivo<br>Comparison of a selezional e non è<br>si No<br>Tipo Form<br>Tipo Form<br>Tipo For | reata correttamente. E'<br>ete un messaggio sulla                                                                                  |
| Tools integrativi 🔶                                                                 | da parte dell'ufficio                                                                                               | o effettuato e sul fatto che la busta è in a                                                                                                    | ttesa di accettazione                                                                                                    |
| Completato                                                                          |                                                                                                    |                                                                                                    |                                                                                                    |

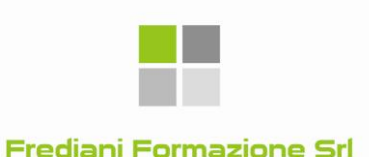

Frediani Formazione Si

## **GUIDA OPERATIVA P.C.T.**

Sistema "QUADRA" (GEOWEB – LEXTEL)

a cura GEOM. ANGELO CRESCENZI GEOM. PAOLO FREDIANI GEOM. ELEONORA BOSCARIOL